### Back-up WordPress Anleitung

Wie erstelle ich mit dem Updraft-Plugin ein Backup auf WordPress?

### Schritt 1:

Navigieren im WordPress-Dashboard zu "Plugins" und klicken auf "Installieren". Such nach "Updraft" und klicken auf "Jetzt installieren".

### Schritt 2:

Aktivier das Plugin nach der Installation. Geh dann zu "Einstellungen" und wähle "UpdraftPlus Backups".

# Schritt 3:

Wähle den Tab "Einstellungen" aus. Hier kann man festlegen, was gesichert werden soll. Standardmäßig sind alle Optionen aktiviert, können jedoch nach Bedarf angepasst werden.

# Schritt 4:

Kehren dann zum Tab "Backup/Restore" zurück. Klicke auf den Button "Backup jetzt erstellen". Updraft wird mit dem Backup-Vorgang beginnen. Dies kann je nach Website-Größe einige Minuten dauern.

# Schritt 6:

Nach Abschluss des Backups sieht man die Sicherungsdateien auf der Seite. Hier kann man die Backups auch manuell herunterladen oder auch wiederherstellen.